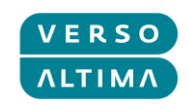

# **VERSO ALTIMA GROUP**

# **GLOBALNI SUSTAV ZA PODRŠKU**

- Priručnik za klijenta koji podnosi zahtjev -

V4.01

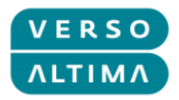

# Pregled verzija

| Verzija | Verzija Autor Da              |             | Opis                                                |
|---------|-------------------------------|-------------|-----------------------------------------------------|
| 1.0     | Lea Gagulić                   | 23.06.2014. | Prva verzija - verzija na engleskom                 |
| 2.0     | 2.0 Lea Gagulić 31.03.2       |             | Revizija prve verzije                               |
| 3.0     | 8.0 Igor Stipetić 08.01.2018. |             | Errata i promjene nakon promjene verzije<br>Solmana |
| 4.0     | Renata Čupić                  | 20.03.2019. | Errata i promjene u organizaciji                    |

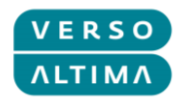

# Sadržaj

| 1. | Uvo  | d                                                | .4 |
|----|------|--------------------------------------------------|----|
|    | 1.1. | Proces upravljanja incidentima                   | 4  |
|    | 1.2. | Tipovi dokumenata                                | 5  |
|    | 1.3. | Poslovni subjekti u priručniku za korisnike      | 5  |
|    | 1.4. | Prioritet                                        | 5  |
|    | 1.5. | Upravljanje statusom                             | 5  |
|    | 1.6. | Kreiranje novih korisnika u sustavu za podršku   | 6  |
| 2. | Port | al za podršku – Pristup i korištenje             | .7 |
|    | 2.1. | Tehnički preduvjeti                              | 7  |
|    | 2.2. | Pristup                                          | 7  |
|    | 2.3. | Korištenje                                       | 8  |
|    | 2.4. | Pregled incidenata i zahtjeva za uslugu1         | .0 |
| 3. | Upra | avljanje incidentima i zahtjevima za uslugu1     | .2 |
|    | 3.1. | Kreiranje incidenata 1                           | .2 |
|    | 3.2. | Kreiranje zahtjeva za uslugu1                    | .8 |
|    | 3.3. | Upravljanje incidentima i zahtjevima za uslugu 2 | 0  |
|    | 3.4. | Funkcija zamjenika 2                             | 1  |

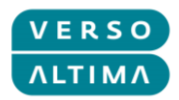

# 1. Uvod

Verso Altima Group globalni portal za podršku implementiran je na SAP Solution Manager-u (SolMan) 7.2 i koristi se za upravljanje incidentima (Incidents) i zahtjevima za usluge (Service Requests). SolMan je integriran je s IT okruženjem klijenata kako bi IT odjeli mogli upravljati svojim aplikacijama i fizičkim komponentama sustava, a u skladu sa svojim najboljim praksama definiranima u skladu s ITIL standardom (biblioteci infrastrukture informacijskih tehnologija, eng. Information Technology Infrastructure Library). Zbog toga je prikladan za upravljanje incidentima kao dio upravljanja IT uslugama (IT Service Management – ITSM).

Incident je u okviru terminologije ITIL v3 definiran kao: Neplanirani prekid IT usluge ili smanjenje kvalitete IT usluge. Kvar stavke konfiguracije (Configuration Item) koji još nije utjecao na uslugu također se smatra incidentom. Na primjer, kvar jednog zalihosnog diska. Navedeni cilj ITIL-a jest što brže uspostaviti normalni tijek rada uz što manje posljedica za poslovanje ili korisnika, a po pristupačnoj cijeni.

## 1.1. Proces upravljanja incidentima

Proces upravljanja incidentima sastoji se od nekoliko koraka:

- Utvrđivanje incidenata Utvrđivanje incidenta u klijentovom sustavu.
- Prijavljivanje incidenata Kreiranje incidenta u Verso Altima Group globalnom sustavu za podršku.
- Kategoriziranje incidenata Definiranje komponente instalirane baze podataka, konfiguracijske stavke (komponente sustava) i komponente sustava (komponenta hardvera ili aplikacije).
- Prioritetizacija incidenata
   Prioritetizacija incidenata sastoji se od tri komponente: utjecaja, žurnosti, prioriteta. Sustav će predložiti prioritet na temelju kombinacije vrijednosti utjecaja i žurnosti.
- Inicijalna dijagnoza incidenata Analiza prijavljenog incidenta radi daljnjeg istraživanja i dijagnosticiranja incidenta koja uključuje komunikaciju s klijentom.
- Eskalacija incidenata
   Sustav određuje rokove za pružanja odgovora i podrške na temelju SLA parametara definiranih u ugovoru.
- Istraživanje i dijagnoza incidenata Daljnje istraživanje incidenta i definiranje metode rješavanja.
- Rješavanje incidenata i slanje povratnih informacija
   Nakon što tim za podršku riješi incident, rješenje se šalje klijentu na provjeru. Ako incident nije riješen, ponovno se šalje timu za podršku. U suprotnom ga se može zatvoriti.
- 9. Zatvaranje incidenata

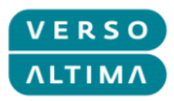

Završna faza incidenta je zatvaranje. Do nje dolazi ako je incident riješen i spreman za zatvaranje. Svi incidenti koji se odnose na klijenta, bez obzira na status, vidljivi su u Verso Altima Group globalnom sustavu za podršku.

## 1.2. Tipovi dokumenata

Tipovi dokumenata u Verso Altima Group globalnom sustavu za podršku:

Incident

Incident je svaki događaj koji nije dio uobičajenog operativnog moda usluge i koji uzrokuje ili može uzrokovati prekid ili smanjenje kvalitete te usluge.

Zahtjev za uslugu

Zahtjev za uslugu je zahtjev korisnika u vezi s podrškom, isporukom, informacijama, savjetom ili dokumentacijom, a ne opstrukcija ili kvar IT infrastrukture.

## 1.3. Poslovni subjekti u priručniku za korisnike

U ovom su dokumentu navedeni sljedeći poslovni subjekti:

Reporter (Reporting Customer) – ime poslovnog partnera koji zastupa klijenta i izvjestitelj (zaposlenik društva) – to ste vi!

Procesor (Message Processor) – ime poslovnog partnera koji zastupa osobu koja obrađuje poruke (zaposlenik Verso Altima Grupe).

Društvo (Sold-to Party) – naziv klijentove organizacije.

#### **1.4.** Prioritet

Utjecaj (Impact) - mjera u kojoj incident utječe na poslovanje

Žurnost (Urgency) – mjera u kojoj je moguće odgoditi rješavanje incidenta

Prioritet (Priority) - koliko brzo uslužni centar može riješiti incident

### 1.5. Upravljanje statusom

Životni tijek dokumenta uključuje nekoliko statusa:

- New (Novi) novo-kreirani dokument, postavlja Reporter.
- Withdrawn (Povučen) dokument otkazan prije daljnje obrade, postavlja Reporter.
- Sent to Support (Poslano odjelu za podršku) dokument koji je inicijalno obradio Procesor, postavlja Procesor ili Reporter pri odbijanju statusa *Predloženo rješenje*.

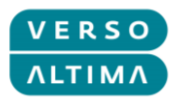

- In Process (U tijeku) dokument koji trenutno obrađuje Procesor, postavlja Procesor.
- Author Action (Poslano autoru) dokument zahtijeva dodatne informacije od Reportera, postavlja Procesor.
- Sent to SAP (Poslano u SAP) dokument poslan SAP-u kao vanjskom pružatelju usluga, postavlja Procesor primjenjuje se samo na SAP proizvode.
- Sent to Ext. Provider (Poslano vanjskom pružatelju usluge) dokument poslan vanjskom pružatelju usluge, postavlja Procesor.
- Proposed Solution (Predloženo rješenje) dokument označen kao završen od strane Procesora, a kojeg mora revidirati Reporter, postavlja Procesor.
- Confirmed (Zatvoren) zatvoren dokument, postavlja Reporter.
   Napomena: nakon što dokument poprimi status da je Zatvoren više ga se ne može mijenjati.
   Umjesto ponovnog otvaranja dokumenta potrebno je kreirati novi dokument, koji se može referirati na stari.
- Statusi *Poslano u SAP* i *Poslano vanjskom pružatelju usluge* koriste se za 3. razinu podrške kad incident treba proslijediti pružatelju usluge koji je proizveo komponentu bez obzira na to radi li se o softveru ili hardveru.

#### **1.6.** Kreiranje novih korisnika u sustavu za podršku

Ako postoji potreba za kreiranjem novog Reportera u Verso Altima Group globalnom sustavu za podršku, pošaljite zahtjev za uslugu s podacima o novom korisniku, uz priloženo odobrenje tvrtke.

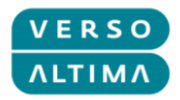

# 2. Portal za podršku – Pristup i korištenje

## 2.1. Tehnički preduvjeti

Za rad s Verso Altima Group globalnim portalom za podršku potrebno je omogućiti skočne prozore (pop-ups) za poveznicu (link) na portal u vašem pregledniku.

Za pristup pomoću Internet Explorera potrebno je dodati poveznicu na portal u pogledu kompatibilnosti (Compatibility View) pomoću postavki "Compatibility View Settings → Add".

## 2.2. Pristup

Poveznice za pristup portalu za podršku:

https://service.altima.hr/login/

https://service.verso.hr/login/

Poveznice za pristup testnoj instanci:

https://test-service.altima.hr/login/

https://test-service.verso.hr/login/

Unesite korisničke podatke na stranici za prijavu:

User (Korisničko ime)

Password (Lozinka)

Pritisnite tipku Enter ili gumb "Log On" (Prijava).

| VERSO                         |                                               |
|-------------------------------|-----------------------------------------------|
| Welcome to Verso Altima Group |                                               |
| GLOBAL SUPPORT PORTAL         |                                               |
| Croatia                       |                                               |
| support/jiverso.hr            |                                               |
|                               | User.*                                        |
| La the start of the           | Password:*                                    |
|                               | Log On                                        |
|                               | Change Password                               |
|                               |                                               |
|                               |                                               |
| 1 1 2 2 2 2 2                 |                                               |
| Marine Marine                 | SAD                                           |
|                               | Copyright © 2018 SAP SE. All rights reserved. |

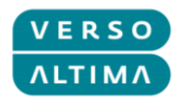

Za promjenu lozinke unesite korisničko ime i lozinku, te pritisnite gumb *Change Password* (Promijeni lozinku). Otvorit će se novi prozor u kojem možete promijeniti lozinku:

| User: *         | customer |
|-----------------|----------|
| Password: *     | •••••    |
|                 | Log On   |
| Change Password |          |

## 2.3. Korištenje

Nakon prijave pojavit će se kokpit za Reportera:

| 🎷 Welcome to                                     | o Altima/V                                                                                                    | Verso G                                                                                                    | lopal                                                                                                    | Support Portal                                                                                                    |                                                                                                    |                                                                            |                                                                                                    |                                                                                                    | Personalize                                                                                                  | System News                                                                                                    |                          |
|--------------------------------------------------|----------------------------------------------------------------------------------------------------|----------------------------------------------------------------------------------------------------|----------------------------------------------------------------------------------------------------|----------------------------------------------------------------------------------------------------|----------------------------------------------------------------------------------------------------|----------------------------------------------------------------------------|----------------------------------------------------------------------------------------------------|----------------------------------------------------------------------------------------------------|----------------------------------------------------------------------------------------------------|----------------------------------------------------------------------------------------------------|--------------------------|
|                                                  |                                                                                                    |                                                                                                    |                                                                                                    |                                                                                                    |                                                                                                    |                                                                            |                                                                                                    | Saved Searches *                                                                                                    |                                                                                                    | 🔽 Go Adv                                                                                                    |                          |
|                                                  | Home                                                                                                    |                                                                                                    |                                                                                                    |                                                                                                    |                                                                                                    |                                                                            |                                                                                                    |                                                                                                    |                                                                                                    | C Bac                                                                                                    | k 🕶                      |
|                                                  |                                                                                                    |                                                                                                    |                                                                                                    |                                                                                                    |                                                                                                    |                                                                            |                                                                                                    |                                                                                                    |                                                                                                    |                                                                                                    | 0                        |
| e                                                | Create Inc                                                                                                    | cident                                                                                                    |                                                                                                    |                                                                                                    |                                                                                                    | <b>X</b>                                                                   | Create Service Request                                                                                   |                                                                                                    |                                                                                                    | 6                                                                                                    | -                        |
|                                                  |                                                                                                    |                                                                                                    |                                                                                                    |                                                                                                    |                                                                                                    |                                                                            |                                                                                                    |                                                                                                    |                                                                                                    |                                                                                                    |                          |
| entitiems                                        |                                                                                                    |                                                                                                    |                                                                                                    |                                                                                                    |                                                                                                    |                                                                            |                                                                                                    |                                                                                                    |                                                                                                    |                                                                                                    |                          |
| 00002108 Error in invo<br>00000652 Invoice inter |                                                                                                    |                                                                                                    |                                                                                                    |                                                                                                    |                                                                                                    |                                                                            |                                                                                                    |                                                                                                    |                                                                                                    |                                                                                                    |                          |
| 0002107 Missing rep                              | Create Inc                                                                                                    | ncident                                                                                                    |                                                                                                    |                                                                                                    |                                                                                                    |                                                                            | Create Service Request                                                                                   |                                                                                                    |                                                                                                    |                                                                                                    |                          |
| 0002109 Slow syste                               | My Messa                                                                                                    | ages - Action                                                                                                    | Require                                                                                                    | d By Me                                                                                                    |                                                                                                    |                                                                            |                                                                                                    |                                                                                                    |                                                                                                    | 6                                                                                                    |                          |
|                                                  | Result Lis                                                                                                    | st: 2 Messag                                                                                                    | es Foun                                                                                                    | d                                                                                                    |                                                                                                    |                                                                            |                                                                                                    |                                                                                                    |                                                                                                    |                                                                                                    |                          |
|                                                  | Message                                                                                                    | Type Incider                                                                                                    | nts                                                                                                    | •                                                                                                    |                                                                                                    |                                                                            |                                                                                                    |                                                                                                    |                                                                                                    |                                                                                                    |                          |
|                                                  | Message                                                                                                    | - Type                                                                                                    |                                                                                                    |                                                                                                    |                                                                                                    |                                                                            |                                                                                                    |                                                                                                    |                                                                                                    | <b>_</b>                                                                                                    | ß                        |
|                                                  | ID                                                                                                    |                                                                                                    | Priority                                                                                                    | Description                                                                                                    | Posting Date                                                                                        | User Status                                                                | Person Responsible                                                                                       | Reporter                                                                                                    | SAP Component                                                                                                | Transaction T                                                                                                    | VDP                      |
|                                                  | 100                                                                                                    | 00002109                                                                                                    | 2                                                                                                    | Slow system performance                                                                                                    | 17.12.2015                                                                                          | Author Action                                                              | Message Processor /                                                                                      | Reporting Customer /                                                                                                    | COMP-APP-SAP-CC                                                                                              | Incident (VAR)                                                                                                    | )                        |
|                                                  | 100                                                                                                    | 00002107                                                                                                    | 4                                                                                                    | Missing report                                                                                                    | 17.12.2015                                                                                          | Proposed Solution                                                          | Lea Gagulic /                                                                                            | Reporting Customer /                                                                                                    | COMP-APP-SAP-CC                                                                                              | Incident (VAR)                                                                                                    | )                        |
|                                                  |                                                                                                    |                                                                                                    |                                                                                                    |                                                                                                    |                                                                                                    |                                                                            |                                                                                                    |                                                                                                    |                                                                                                    |                                                                                                    | Þ                        |
|                                                  |                                                                                                    |                                                                                                    |                                                                                                    |                                                                                                    |                                                                                                    |                                                                            |                                                                                                    |                                                                                                    | Maximum Number (                                                                                             | of Results:                                                                                                    | 100                      |
|                                                  | My Messa                                                                                                    | ages - Report                                                                                                    | ted By M                                                                                                    | e                                                                                                    |                                                                                                    |                                                                            |                                                                                                    |                                                                                                    |                                                                                                    | C                                                                                                    |                          |
|                                                  | My Messa<br>Result Lis<br>Message                                                                                                    | ages - Report<br>st: 33 Messa<br>type: All                                                                                                    | ed By M<br>ges Fou                                                                                                    | e<br>nd<br>I♥ Status:Open                                                                                                    |                                                                                                    | ¥                                                                          |                                                                                                    |                                                                                                    |                                                                                                    | [                                                                                                    |                          |
|                                                  | My Message                                                                                                    | ages - Report<br>st: 33 Messag<br>type: All                                                                                                    | ges Fou                                                                                                    | e<br>nd<br>Status Open                                                                                                    | Destine Data                                                                                        | ▼                                                                          | Dura Duranita                                                                                            | Barrata                                                                                                    |                                                                                                    |                                                                                                    |                          |
|                                                  | My Message                                                                                                    | ages - Report<br>st: 33 Messay<br>Type: All                                                                                                    | ed By M<br>ges Fou<br>Priority<br>3                                                                                                    | e and v Status Open Description New report requirement                                                                                                    | Posting Date <del>-</del><br>17 12 2015                                                             | Vuer Status                                                                | Person Responsible                                                                                       | Reporter                                                                                                    | SAP Component                                                                                                | Transaction Tr                                                                                                    | ype                      |
|                                                  | My Message<br>Result Lis<br>Message<br>ID<br>200<br>100                                                                                                    | ages - Report<br>st: 33 Messa<br>Type: All<br>00000651<br>00002108                                                                                                    | priority<br>2                                                                                                    | e Description New report requirement Error in involta                                                                                                    | Posting Date =<br>17.12.2015<br>17.12.2015                                                          | V<br>User Status<br>New<br>In Process                                      | Person Responsible                                                                                       | Reporter<br>Reporting Customer /<br>Reporting Customer /                                                                         | SAP Component                                                                                                | Transaction T<br>Service Reque<br>Incident (VAR)                                                                                                    | /<br>ype<br>est          |
|                                                  | My Message                                                                                                    | ages - Report<br>st: 33 Messa<br>Type: All<br>000000651<br>000002108                                                                                                    | Priority<br>2                                                                                                    | e<br>nd<br>Status Open<br>Description<br>New report requirement<br>Error in invoicing                                                                             | Posting Date <del>∓</del><br>17.12.2015<br>17.12.2015                                               | Ver Status<br>New<br>In Process                                            | Person Responsible Message Processor /                                                                   | Reporter<br>Reporting Customer /<br>Reporting Customer /                                                                         | SAP Component<br>COMP-APP-SAP-CI                                                                             | Transaction Tr<br>Service Reque<br>Incident (VAR)                                                                                                    | ype<br>est               |
|                                                  | My Message                                                                                                    | nges - Report<br>st: 33 Messa<br>Type All<br>00000651<br>00002108                                                                                                    | Priority<br>2                                                                                                    | e nd  Status Open  Description New report requirement Error in invoicing  Page                                                                                    | Posting Date <del>-</del><br>17.12.2015<br>17.12.2015<br>17.12.2015<br><u>e1 ≰Back 1</u>            | Vuser Status<br>New<br>In Process<br>2 <u>3 4 5 6</u>                      | Person Responsible<br>Message Processor /<br>Z 8 9 10 Forwa                                              | Reporter<br>Reporting Customer /<br>Reporting Customer /<br>rd > <u>17</u>                                                       | SAP Component<br>COMP-APP-SAP-CI                                                                             | Transaction Ty<br>Service Reque<br>Incident (VAR)                                                                                                    | ype<br>est               |
|                                                  | My Messar<br>Result Lis<br>Message<br>10<br>200<br>100<br>4<br>Your assis<br>Manage S                                                                                                    | iges - Report<br>st: 33 Messa<br>: Type All<br>20000651<br>20002108<br>igned Busines<br>Substitutes                                                                                                    | Priority<br>3<br>2<br>ss Partne                                                                                                    | e d Status Open Description New report requirement Error in invoicing Page r: Reporting Customer / 10000 Zagr                                                     | Posting Date =<br>17.12.2015<br>17.12.2015<br>e_1 < Back 1<br>eb (1053)                             | Ver Status<br>New<br>In Process                                            | Person Responsible<br>Message Processor /<br>Z <u>§ 9 10 Forwr</u>                                       | Reporter<br>Reporting Customer I<br>Reporting Customer I<br>rd 12                                                                | SAP Component<br>COMP-APP-SAP-CI<br>Maximum Number of                                                        | Transaction T:<br>Service Reque<br>Incident (VAR)                                                                                                    | ype<br>est               |
|                                                  | My Message<br>Result Lis<br>Message<br>10<br>200<br>4<br>Your assi<br>Manage S                                                                                                    | Iges - Report<br>st: 33 Message<br>Type All<br>00000651<br>00002108<br>igned Busines<br>Substitutes<br>Igges - Report                                                                                                    | Priority<br>3<br>2<br>as Partne                                                                                                    | e d d Status Open Description New report requirement Error in invoicing r. Reporting Customer / 10000 Zagr y Organization                                         | Posting Date =<br>17.12.2015<br>17.12.2015<br>e_1 < <u>Back 1</u><br>eb (1053)                      | Ver Status<br>New<br>In Process                                            | Person Responsible<br>Message Processor /<br>Z 8 9 10 Forwar                                             | Reporter<br>Reporting Customer /<br>Reporting Customer /<br>rd ▶ 17                                                              | SAP Component<br>COMP-APP-SAP-CI<br>Maximum Number of                                                        | Transaction T<br>Service Reque<br>Incident (VAR)                                                                                                    | ype<br>est               |
|                                                  | My Messay<br>Result Lis<br>Message<br>D<br>200<br>4<br>200<br>4<br>200<br>4<br>200<br>4<br>200<br>4<br>200<br>4<br>200<br>4<br>200<br>4<br>200<br>4<br>200<br>4<br>200<br>4<br>200<br>4<br>200<br>4<br>200<br>5<br>8<br>8<br>8<br>8<br>8<br>8<br>8<br>8<br>8<br>8<br>8<br>8<br>8<br>8<br>8<br>8<br>8<br>8 | Iges - Report<br>st: 33 Messay<br>F Type All<br>00000651<br>00002108<br>igned Busines<br>Substitutes<br>Iges - Report<br>st: 11 Messay                                                                                                    | Priority<br>3<br>2<br>as Partne<br>ted By M<br>ges Fou                                                                                                    | e d  Status Open  Description New report requirement Error in invoicing  r: Reporting Customer / 10000 Zagr  y Organization nd                                    | Posting Date #<br>17.12.2015<br>17.12.2015<br>e.1 4Back 1<br>eb (1053)                              | Ver Status<br>New<br>In Process                                            | Person Responsible<br>Message Processor /<br>Z <u>8</u> 9 10 Earwar                                      | Reporter<br>Reporting Customer I<br>Reporting Customer I<br>rd 12                                                                | SAP Component<br>COMP-APP-SAP-CI<br>Maximum Number of                                                        | Transaction Ty<br>Service Reque<br>Incident (VAR)                                                                                                    | ype<br>est               |
|                                                  | My Messay<br>Result Lis<br>Message<br>D<br>200<br>100<br>4<br>Your assi<br>Manage S<br>My Messay<br>Result Lis<br>Message                                                                                                    | ages - Report<br>st: 33 Messay<br>s Type All<br>200000651<br>20002108<br>Substitutes<br>Substitutes<br>ages - Report<br>st: 11 Messay<br>s Type Incidet                                                                                                    | Priority<br>3<br>2<br>as Partne<br>ted By M<br>ges Fou                                                                                                    | e  hd  Status Open  Description New report requirement Error in invoicing  Page r: Reporting Customer / 10000 Zagr y Organization hd  Status Open                 | Posting Date =<br>17.12.2015<br>17.12.2015<br>e.1 4Back 1<br>eb (1053)                              | Ver Status<br>New<br>In Process                                            | Person Responsible<br>Message Processor /<br>2 2 8 9 10 Forwa                                            | Reporter<br>Reporting Customer /<br>Reporting Customer /<br>rrd ► 17                                                             | SAP Component<br>COMP-APP-SAP-CI<br>Maximum Number of                                                        | Transaction Ty<br>Transaction Ty<br>Service Require<br>Incident (VAR)                                                                                                    | ype<br>est               |
|                                                  | My Messae<br>Result Lis<br>Message<br>10<br>100<br>100<br>100<br>4<br>Your assig<br>Manage S<br>My Messae                                                                                                    | ages - Report<br>st: 33 Messay<br>s Type All<br>200000651<br>20002108<br>substitutes<br>substitutes<br>ages - Report<br>st: 11 Messay<br>o Type Incident                                                                                                    | Priority<br>3<br>2<br>as Partne<br>ted By M<br>ges Founts                                                                                                    | e and status Open Description New report requirement Error in invoicing Page r: Reporting Customer / 10000 Zagr y Organization nd Status Open                     | Posting Date =<br>17.12.2015<br>17.12.2015<br>e.1 4Eack 1<br>eb (1053)                              | Ver Status<br>New<br>In Process                                            | Person Responsible<br>Message Processor /<br>Z 8 9 10 Forwa                                              | Reporter<br>Reporting Customer /<br>Reporting Customer /<br>rrd ► 17                                                             | SAP Component<br>COMP-APP-SAP-CI<br>Maximum Number of                                                        | Transaction Ty<br>Transaction Ty<br>Service Reque<br>Incident (VAR)                                                                                                    | //<br>yype<br>est<br>100 |
|                                                  | My Messay<br>Result Lis<br>Message<br>10<br>100<br>100<br>4<br>Your ask<br>Manage S<br>My Messay<br>Result Lis<br>Message                                                                                                    | ages - Report<br>st: 33 Messag<br>o Type All<br>20000651<br>200002108<br>Substitutes<br>substitutes<br>st: 11 Messag<br>st Type Incider                                                                                                    | Priority<br>3<br>2<br>ss Partne<br>ted By M<br>ges Fou                                                                                                    | e and status Open Description New report requirement Error in invoicing Page r: Reporting Customer / 10000 Zagr y Organization nd Status Open Description         | Posting Date =<br>17.12.2015<br>17.12.2015<br>17.12.2015<br>eb (1053)<br>Posting Date               | User Status User Status User Status User Status User Status                | Person Responsible<br>Message Processor /<br>Z <u>8</u> <u>9</u> <u>10</u> Forws<br>Person Responsible   | Reporter<br>Reporting Customer /<br>Reporting Customer /<br>rd > 17<br>Reporter                                                  | SAP Component COMP-APP-SAP-CI Maximum Number o                                                               | (ii) A     Transaction T:     Control of Results:     Control of Results:     Contro of Results:     Control of Results: | ype<br>est<br>100        |
|                                                  | My Messae<br>Result Lis<br>Message<br>10<br>100<br>100<br>4<br>Your assis<br>Manage S<br>My Messae<br>Result Lis<br>Message<br>10<br>100                                                                                                    | ages - Report<br>st: 33 Messay<br>Type All<br>200000651<br>20002108<br>signed Busines<br>Substitutes<br>signer Augustation<br>signer Augustation<br>signer | Priority<br>3<br>2<br>3<br>3<br>3<br>3<br>3<br>3<br>5<br>9<br>7<br>1<br>3<br>5<br>9<br>7<br>1<br>3<br>5<br>9<br>7<br>1<br>3<br>5<br>9<br>7<br>1<br>3<br>5<br>7<br>1<br>3<br>5<br>7<br>1<br>3<br>5<br>7<br>1<br>2<br>1<br>5<br>7<br>1<br>1<br>3<br>1<br>5<br>7<br>1<br>1<br>1<br>1<br>1<br>1<br>1<br>1<br>1<br>1<br>1<br>1<br>1<br>1<br>1<br>1<br>1 | e d d Status Open Description New report requirement Error in invoicing r. Reporting Customer / 10000 Zagr y Organization nd Status Open Slow system performance  | Posting Date ≠<br>17.12.2015<br>17.12.2015<br>e1 4Back 1<br>eb (1053)<br>Posting Date<br>17.12.2015 | User Status New In Process 2 3 4 5 9 User Status User Status Author Action | Person Responsible<br>Message Processor /<br>Z 8 9 10 Forws<br>Person Responsible<br>Message Processor / | Reporter<br>Reporting Customer /<br>Reporting Customer /<br>rd ▶ 17<br>Reporter<br>Reporter Customer /                           | SAP Component<br>COMP-APP-SAP-CI<br>Maximum Number of<br>SAP Component<br>COMP-APP-SAP-CC                    | Transaction Ty<br>Service Reque<br>Incident (VAR) of Results:                                                                                                    | ype<br>est<br>100        |
|                                                  | My Messae<br>Result Lis<br>Message<br>10<br>100<br>100<br>4<br>Your assig<br>Manage S<br>My Messae<br>Result Lis<br>Message                                                                                                    | ages - Report<br>st: 33 Messag<br>o Type All<br>200000651<br>200002108<br>300002108<br>300002108<br>ages - Report<br>st: 11 Messag<br>o Type [Incider<br>200002109<br>20002109                                                                                                    | Priority<br>2<br>ss Partne<br>ss Partne<br>Priority<br>2<br>Priority<br>2<br>2                                                                                                    | e  hd  Status Open  Description New report requirement Error in invoicing  y Organization nd  Status Open  Description Slow system performance Error in invoicing | Posting Date +<br>17.12.2015<br>17.12.2015<br>e.1                                                   | User Status User Status User Status                                        | Person Responsible Message Processor / Person Responsible Message Processor / Message Processor /        | Reporter<br>Reporting Customer /<br>Reporting Customer /<br>III ► 17<br>Reporter<br>Reporting Customer /<br>Reporting Customer / | SAP Component<br>COMP-APP-SAP-CI<br>Maximum Number of<br>SAP Component<br>COMP-APP-SAP-CC<br>COMP-APP-SAP-CI | Transaction Ty Service Reques Incident (VAR) of Results: Transaction Ty Incident (VAR) Incident (VAR) Incident (VAR)                                                                                                    | ype<br>est<br>100        |

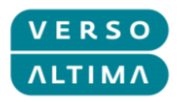

S lijeve strane nalazi se izbornik za brzi pristup:

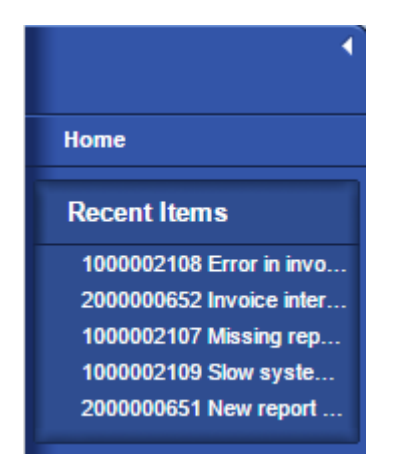

Opcije izbornika za brzi pristup:

- Home (Početna stranica) pristup kokpitu
- Recent Items (Skorašnji dokumenti) prečaci za izravno otvaranje najnovijih stavki

S desne strane zaslona nalaze se gumbi:

- Create Incident (Kreiraj incident)
   Gumb Create Incident pokreće transakciju za kreiranje incidenta.
- Create Service Request (Kreiraj zahtjev za uslugu)
   Gumb Create Service Request pokreće transakciju za kreiranje zahtjeva za uslugu.
- My Messages Reported By Me (Moje poruke Poruke koje sam prijavio)
   Popis dokumenata koje je prijavio klijent.
- My Messages Action Required By Me (Moje poruke Akcije zahtijevane od mene)
   Popis dokumenata koji traže akciju od strane klijenta.
- My Messages Reported By My Organization (Moje poruke Poruke koje je prijavila moja organizacija)
   Popis dokumenata koje je prijavila klijentova organizacija.
- Tipke *Back* (Natrag) i *Forward* (Naprijed) pojavljuju se u gornjem desnom kutu zaslona korisnika. Tipka *Log Off* (Odjava) nalazi se u gornjem desnom kutu zaslona.

| SAP Solution Manager IT Service Management |                  | Personalize System News Log Of |
|--------------------------------------------|------------------|--------------------------------|
|                                            | Saved Searches - | 🐱 Go Advanced 🗊                |
| Home                                       |                  | 🖸 Back 🔻 🖸                     |
|                                            |                  | 0                              |

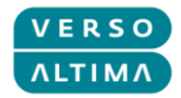

## 2.4. Pregled incidenata i zahtjeva za uslugu

Kokpit se sastoji od tri dijela koji korisniku omogućuju praćenje statusa svojih dokumenata.

Prvi dio nosi naziv **Action Required By Me** (Akcije zahtijevane od mene), a sadrži dokumente koje zahtijevaju akciju od Reportera. Dokumenti su na ovoj listi ukoliko su u *Author Action* ili *Proposed* 

Solution.

| My | Ny Messages - Action Required By Me 📃 💈 |                       |              |          |                  |                  |               |                            |   |  |  |  |
|----|-----------------------------------------|-----------------------|--------------|----------|------------------|------------------|---------------|----------------------------|---|--|--|--|
| Re | Result List: 1 Message Found            |                       |              |          |                  |                  |               |                            |   |  |  |  |
| M  | essage Type: Alle                       | •                     |              |          |                  |                  |               |                            |   |  |  |  |
|    |                                         |                       |              |          |                  |                  |               | Ð                          | Ø |  |  |  |
|    | ID                                      | Description           | Posting Date | Priority | Transaction Type | Transaction Type | User Status   | Person Responsible         |   |  |  |  |
|    | 1000000119                              | Report X running slow | 13.06.2014   | 2: High  | ZMIV             | Incident (VAR)   | Author Action | Lea Gagulić / 10000 Zagreb |   |  |  |  |
|    | Maximum Number of Results: 100          |                       |              |          |                  |                  |               | 100                        |   |  |  |  |

Drugi dio nosi naziv **Reported By Me** (Poruke koje sam prijavio), a sadrži dokumente koje je kreirao Reporter.

| My       | Messages - Report                           | ed By Me                            |              |           |           |                  |               |                            | <b>—</b> × |  |
|----------|---------------------------------------------|-------------------------------------|--------------|-----------|-----------|------------------|---------------|----------------------------|------------|--|
| Res      | Result List: 3 Messages Found               |                                     |              |           |           |                  |               |                            |            |  |
| Me       | Message Type All V Status Open and Closed V |                                     |              |           |           |                  |               |                            |            |  |
|          |                                             |                                     |              |           |           |                  |               | Ē                          | Ø          |  |
|          | ID                                          | Description                         | Posting Date | Priority  | Transacti | Transaction Type | User Status   | Person Responsible         |            |  |
|          | 200000022                                   | Create Report fot Time Management   | 13.06.2014   | 3: Medium | SMRQ      | Service Request  | New           |                            |            |  |
|          | 100000119                                   | Report X running slow               | 13.06.2014   | 2: High   | ZMIV      | Incident (VAR)   | Author Action | Lea Gagulić / 10000 Zagreb |            |  |
|          | 100000101                                   | System production slowdown          | 11.06.2014   | 3: Medium | ZMIV      | Incident (VAR)   | In Process    | Lea Gagulić / 10000 Zagreb |            |  |
| Yo<br>Ma | ur assigned Business<br>nage Substitutes    | Partner: Reporting Customer / (583) |              |           |           |                  |               | Maximum Number of Results: | 100        |  |

Treći dio nosi naziv **Reported By My Organization** (Poruke koje je prijavila moja organizacija), a sadrži dokumente koje je kreirala organizacija kojoj Reporter pripada.

| My | y Messages - Reported By My Organization 📃 🗧 |                            |              |           |        |                  |               |                            |                            |     |
|----|----------------------------------------------|----------------------------|--------------|-----------|--------|------------------|---------------|----------------------------|----------------------------|-----|
| Re | esult List: 2 Messages Found                 |                            |              |           |        |                  |               |                            |                            |     |
| M  | lessage Type All V Status Open V             |                            |              |           |        |                  |               |                            |                            |     |
|    |                                              |                            |              |           |        |                  |               |                            | 0                          | Ø   |
|    | ID                                           | Description                | Posting Date | Priority  | Transa | Transaction Type | User Status   | Person Responsible         | Reporter                   |     |
|    | 1000000119                                   | Report X running slow      | 13.06.2014   | 2: High   | ZMIV   | Incident (VAR)   | Author Action | Lea Gagulić / 10000 Zagreb | Reporting Customer /       |     |
|    | 100000101                                    | System production slowdown | 11.06.2014   | 3: Medium | ZMIV   | Incident (VAR)   | In Process    | Lea Gagulić / 10000 Zagreb | Reporting Customer /       |     |
|    |                                              |                            |              |           |        |                  |               | N                          | 1aximum Number of Results: | 100 |

Uporaba filtara moguća je klikom na njih i odabirom opcija iz padajućeg izbornika:

• Tip dokumenta:

| Message Type   | All                     |  |  |  |  |  |  |  |  |
|----------------|-------------------------|--|--|--|--|--|--|--|--|
|                | All                     |  |  |  |  |  |  |  |  |
|                | Incidents               |  |  |  |  |  |  |  |  |
| ID             | Service Requests        |  |  |  |  |  |  |  |  |
| Status:        |                         |  |  |  |  |  |  |  |  |
| Status: Open a | Status: Open and Closed |  |  |  |  |  |  |  |  |

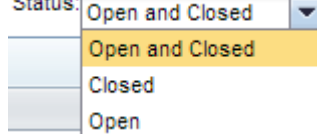

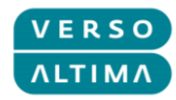

Klikom na bilo koje zaglavlje stupca u tablici moguće je odabrati filtar za odabrani stupac:

| Priority 🔺      |
|-----------------|
| Sort Ascending  |
| Sort Descending |
| (All)           |
| (Custom)        |
| 2: High         |
| 3: Medium       |

Za otvaranje dokumenta, kliknite na ID dokumenta:

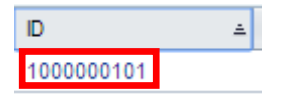

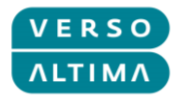

# 3. Upravljanje incidentima i zahtjevima za uslugu

# 3.1. Kreiranje incidenata

Za pokretanje transakcije za kreiranje incidenta koristi se 'Create Incident' gumb:

| Create Incident |  |  |
|-----------------|--|--|
|                 |  |  |
|                 |  |  |
|                 |  |  |
| Create Incident |  |  |

Transakcija vodi Reportera kroz pet koraka za kreiranje incidenta.

U prvom koraku potrebno je popuniti *Title* (naslov) i *Description* (opis), te odabrati *Impact* (utjecaj) i *Urgency* (žurnost).

| Create Incide                                                                                    | ent 🖸 Back 👻 🖸 👻                                                                                                    |
|--------------------------------------------------------------------------------------------------|----------------------------------------------------------------------------------------------------|
| 🗙 Cancel                                                                                         |                                                                                                    |
| ► I Enter<br>Description                                                                         | 2 3 4 5 H<br>Select Reference Select Add Attachment Confirmation<br>Object Categorization                                                                                                    |
| Previous Nex                                                                                     | Confirm and Send                                                                                                    |
| Enter a short descriptio<br>incident (mandatory). In<br>should be involved in th<br>General Data | n of the incident that you want to report (mandatory). Select the level of business impact which this incident has (mandatory). Select the level of urgency of the npact and Urgency together will determine the priority of the incident message. Enter as detailed a long description of the incident as possible. If another person is incident resolution, specify them as "Contact Person". |
| There                                                                                            |                                                                                                    |
| Title:*                                                                                          |                                                                                                    |
| Impact:*                                                                                         |                                                                                                    |
| Urgency:*                                                                                        | Medium Recommended Priority: 3: Medium                                                                                                    |
| Reported by:                                                                                     | Reporting Customer                                                                                                    |
| Detailed Descript                                                                                | System production in slowdown.                                                                                                    |

Nakon unosa podataka nad drugi korak prelazi se pritiskom na gumb Next (sljedeći).

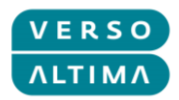

U drugom je koraku potrebno odabrati *Configuration Item* (konfiguracijska stavka) koja će automatski ispuniti opciju *Installed Base* (instalirana baza). Za popunjavanje konfiguracijske stavke potrebno je

pritisnuti gumb F4 ili ikonu 🔟, a zatim u skočnom prozoru pritisnite *Search* (Pretraživanje) za pregled svih dostupnih unosa. Klikom odaberite potrebnu stavku.

| Create Incident                                                                                                    |                                                            | 🔄 Back 🔻 💽 🤘                              |  |  |
|----------------------------------------------------------------------------------------------------|------------------------------------------------------------|-------------------------------------------|--|--|
| X Cancel                                                                                                    |                                                            |                                           |  |  |
| 1     2     3     Enter Description     Select     Select     Select     Add A     Reference     Object                                  | 4 5                                                        |                                           |  |  |
| Previous Next Confirm and Send  Enter the object in which the incident occurs. It could be a system, an appl "Configuration item" field. | ication or any IT object. You can search by equipment numt | per, description, or other values, in the |  |  |
| Reference Objects                                                                                                    |                                                            |                                           |  |  |
| Installed Base Co                                                                                                    |                                                            |                                           |  |  |
| Configuration Item:*                                                                                                    |                                                            |                                           |  |  |
| 🖙 Search: (                                                                                                    | Object/Product - Google Chrome                             | - 🗆 🗙                                     |  |  |
| solman-dev.altima.hr:8000/sap(====)/bc/bs                                                                                                | o/sap/bsp wd base/popup buffered fran                      | ne_cached.htm?sap-client=0018             |  |  |
| Search Criteria<br>Search for: All Objects                                                                                               | •                                                          | Hide Search Fields                        |  |  |
| Description  Contains                                                                                                    | •                                                          |                                           |  |  |
| Object ID  contains                                                                                                    | •••                                                        |                                           |  |  |
| Maximum Number of Results: 100<br>Search Clear<br>Result List: 3 Search by Landscape Details Found                                       |                                                            |                                           |  |  |
|                                                                                                    |                                                            | III 🧷                                     |  |  |
| Object ID Description                                                                                                    | Object Family System Type                                  | Partner                                   |  |  |
| 71000900 COMPHW01                                                                                                    | Landscape                                                  | Company, Croatia                          |  |  |
| 71000901 COMPSW01                                                                                                    | Landscape                                                  | Company, Croatia                          |  |  |
| 71000902 COMPSAP01                                                                                                    | Landscape                                                  | Company, Croatia                          |  |  |

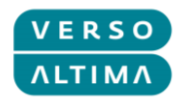

Nakon odabira konfiguracijske stavke zaslon izgleda ovako:

| Create Incide                                         | nt                              |                          |                         |                      |                         |                              | 🖸 Back 👻 💟 👻  |
|-------------------------------------------------------|---------------------------------|--------------------------|-------------------------|----------------------|-------------------------|------------------------------|---------------|
| 🗙 Cancel                                              |                                 |                          |                         |                      |                         |                              |               |
| l • 1                                                 | 2                               | 3                        | 4                       | 5                    | 4                       |                              |               |
| Enter Description                                     | Select<br>Reference<br>Object   | Select<br>Categorization | Add Attachment          | Confirmation         |                         |                              |               |
| Previous     Nex                                      | t Confirm and Send              |                          |                         |                      |                         |                              |               |
| Enter the object in whic<br>"Configuration item" fiel | ch the incident occurs. I<br>d. | It could be a system,    | an application or any f | T object. You can se | arch by equipment numbe | er, description, or other va | alues, in the |
| Reference Objects                                     |                                 |                          |                         |                      |                         |                              |               |
| Installed Base Co                                     | 3328                            |                          | COMPSW01                |                      |                         |                              |               |
| Configuration Item:*                                  | 71000901                        | Ð                        | COMPSW01                |                      |                         |                              |               |

Nakon unosa svih podataka na treći korak prelazi se pritiskom na gumb Next (sljedeći).

U trećem je koraku potrebno odabrati System Component (komponentu sustava). Za popunjavanje

komponente sustava potrebno je pritisnuti gumb F4 ili ikonu 🔟, te klikom odabrati potrebnu komponentu s popisa.

| Create Incident                                                                                                    | 🖸 Back 🔻 💽 👻                                                                                                    |
|----------------------------------------------------------------------------------------------------|----------------------------------------------------------------------------------------------------|
| X Cancel                                                                                                    |                                                                                                    |
| 1     2     3     4     Enter Description Select Reference Object Categorization                                                                                                    | 5                                                                                                    |
| Classify the incident more specifically, in our predefined categorization. The category levels. If you want to report an SAP application incident, use the SAP component categor<br>System Component | els are hierarchical, so you start in category 1, and you can categorize it more precisely with the further<br>rization as well. |
| System Component:*                                                                                                    |                                                                                                    |
| Search for SAP Compo                                                                                                    | onent - Google Chrome – 🗖 🗙                                                                                                    |
| solman-dev.altima.hr:8000/sap(====)/bc/bsp/sap/bsp_w                                                                                                    | vd_base/popup_buffered_frame_cached.htm?sap-client=0018                                                                          |
| SAP Application Components                                                                                                    |                                                                                                    |
| Component ID                                                                                                    | Component Text                                                                                                    |
|                                                                                                    | COMPANY SYSTEM COMPONENTS                                                                                                    |
|                                                                                                    | COMPANY APPLICATION COMPONENTS                                                                                                   |
|                                                                                                    | COMPANY ALTIMA APPLICATION COMPONENTS                                                                                            |
| 🖻 COMP-APP-AI-DI                                                                                                    | COMPANY ALDI                                                                                                    |
| COMP-APP-AI-PI                                                                                                    | COMPANY ALPI                                                                                                    |
| COMP-APP-AI-RDS                                                                                                    | COMPANY ALRADIUS                                                                                                    |
| COMP-APP-SAP                                                                                                    | COMPANY SAP APPLICATION COMPONENTS                                                                                               |
| ▶ 🗀 COMP-INFR                                                                                                    | COMPANY INFRASTRUCTURE COMPONENTS                                                                                                |

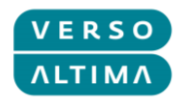

Nakon odabira komponente sustava zaslon izgleda ovako:

| Create Incident                                                                                                    | Back 🔻 🖸 👻       |
|----------------------------------------------------------------------------------------------------|------------------|
| X Cancel                                                                                                    |                  |
|                                                                                                    |                  |
| Enter Description Select Reference Select Add Attachment Confirmation<br>Object Categorization                                                                                                    |                  |
| Previous     Next     Confirm and Send                                                                                                    |                  |
| Classify the incident more specifically, in our predefined categorization. The category levels are hierarchical, so you start in category 1, and you can categorize it more precisely w<br>levels. If you want to report an SAP application incident, use the SAP component categorization as well. | rith the further |
| System Component                                                                                                    |                  |
| System Component.* COMP-APP-AI-DI                                                                                                    |                  |

Nakon unosa svih podataka na četvrti korak prelazi se pritiskom na gumb Next (sljedeći).

U četvrtom koraku moguće je dodati privitke. Klikom na gumb *Attachment* (privitak) otvara se novi dijaloga. Potrebno je kliknuti na *Choose File* (Odaberi datoteku) na skočnom ekranu i odabrati datoteku koju je potrebno priložiti. Nakon unosa u polja *Name* (naziv) i *Description* (opis) potrebno je pritisnuti gumb *Attach* (Priloži) kako bi se izvršili prilaganje datoteke.

| Create Incident                                                                                                    | - 1 |  |  |  |
|----------------------------------------------------------------------------------------------------|-----|--|--|--|
| X Cancel                                                                                                    |     |  |  |  |
| Cancel  Cancel  Categorization  Categorization  Categorization  Confirmation  Confirm |     |  |  |  |
| ✓ Attachment       Yultachment       Yultachment                                                                                                    | >   |  |  |  |
| 📨 Attachment - Google Chrome 🗕 🗖 🗙                                                                                                    |     |  |  |  |
| 🗅 solman-dev.altima.hr:8000/sap(====)/bc/bsp/sap/bsp_wd_base/popup_buffered_frame_cached.htm?sap-client=0018                                                                                                    |     |  |  |  |
| To attach a document, select the document using the value help. If you upload a document from your local hard disk, you can enter a name for the document. If you choose to enter a name, this name is displayed in the attachment list. If you do not enter a name, the file name is displayed.                                                                                                    |     |  |  |  |
| Search Document                                                                                                    |     |  |  |  |
| Document from Content Management:                                                                                                    |     |  |  |  |
| Upload Document From Local Hard Disk                                                                                                    |     |  |  |  |
| Name: Production slowdown log                                                                                                    |     |  |  |  |
| Description: Production slowdown log                                                                                                    |     |  |  |  |
| Upload Document From Local Hard Disk: Choose File Production sown log.txt                                                                                                    |     |  |  |  |
| Attach Cancel                                                                                                    |     |  |  |  |

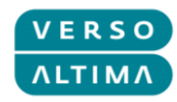

Nakon prilaganja datoteke u četvrtom koraku, zaslon izgleda ovako:

| Create Incident                                                       |                                                  |                                                | 🔄 Back 👻 💽 👻                    |
|-----------------------------------------------------------------------|--------------------------------------------------|------------------------------------------------|---------------------------------|
| × Cancel                                                              |                                                  |                                                |                                 |
| I     I     Z     Select Reference Select A     Object Categorization | dd Attachment Confirmation                       |                                                |                                 |
|                                                                       | help the IT support to identify and understand y | your incident. To give a reference which might | be relevant for the resolution, |
| ▼ Attachment                                                          | nplate Advanced                                  |                                                | 🔟 🗐 🧪                           |
| Actions Name                                                          | Туре                                             | Created By                                     | Created On                      |
| Properties 🗊 Production slowdown log                                  | Simple Text                                      | CUSTOMER                                       | 11.06.2014 16:18                |

Nakon unosa svih podataka na peti korak prelazi se pritiskom na gumb Next (sljedeći).

Peti korak daje pregled unesenog incidenta.

Ako su potrebne određene izmjene, klikom na *Previous* (Prethodni) moguće je vratiti se na jedan od prethodnih koraka. Ako je incident spreman za slanje odjelu za podršku isto se čini klikom na gumb *Confirm and Send* (Potvrdi i pošalji).

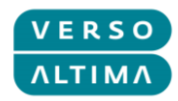

| Create Incide                                           | ent                                                       |                         |                      |                                                                          |
|---------------------------------------------------------|-----------------------------------------------------------|-------------------------|----------------------|--------------------------------------------------------------------------|
| 🗙 Cancel                                                |                                                           |                         |                      |                                                                          |
| Enter Description                                       | 2 3<br>n Select Reference Select<br>Object Categorization | 4<br>Add Attachment     | 5<br>Confirmation    | 4                                                                        |
| Check all the data that<br>General Data                 | you have entered before you send the mes                  | sage to the IT Support. | . You can go back an | nd correct data if necessary, with the "Previous" button.<br>Attachments |
|                                                         |                                                           |                         |                      | 1                                                                        |
| The:                                                    | System production slowdown                                |                         |                      | 1 Document attached                                                      |
| Impact:                                                 | Medium 👻                                                  |                         |                      |                                                                          |
| Urgency:                                                | Medium 👻                                                  |                         |                      |                                                                          |
| Priority:                                               | 3: Medium                                                 |                         |                      |                                                                          |
| Text                                                    |                                                           |                         |                      |                                                                          |
| Description<br>11.06.2014 16:14:<br>System production i | 37 Reporting Customer /<br>n slowdown.                    |                         |                      |                                                                          |
| Related Partner                                         |                                                           |                         |                      |                                                                          |
| Reporter:                                               | Reporting Customer                                        |                         |                      | ]                                                                        |
| Reference Objects                                       |                                                           |                         |                      |                                                                          |
| Base Component:                                         | 3328                                                      |                         |                      |                                                                          |
| Configuration Item:                                     | 71000901                                                  | COMPSW01                |                      |                                                                          |
|                                                         |                                                           | COMPSW01                |                      |                                                                          |
| System Component                                        | nt                                                        |                         |                      |                                                                          |
| Component:                                              | COMP-APP-AI-DI                                            |                         |                      |                                                                          |

Nakon potvrđivanja sustav vraća poruku s brojem incidenta:

| Home                         |
|------------------------------|
|                              |
| Transaction 1000000101 saved |

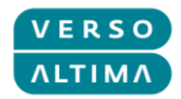

## 3.2. Kreiranje zahtjeva za uslugu

Za pokretanje transakcije za kreiranje zahtjeva za uslugu koristi se 'Create Service Request' gumb:

| Create Service Request |  |
|------------------------|--|
|                        |  |
|                        |  |
|                        |  |
| Create Service Request |  |

Transakcija vodi Reportera kroz tri koraka za kreiranje zahtjeva za uslugu.

U prvom koraku potrebno je odabrati jednu od kategorija zahtjeva za uslugu (Top Service Requests) ili kliknuti na gumb Next (sljedeći) za prelazak na drugi korak.

| Create Service Request                                     |
|------------------------------------------------------------|
| X Cancel                                                   |
| l⇒ 2 3 −l                                                  |
| Select Category Enter Service Confirmation<br>Request Data |
| Previous      Next Confirm and Send  Top Service Requests  |
| Password reset                                             |

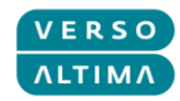

U drugom koraku potrebno je popuniti *Description* (opis) i *Detailed Description* (detaljni opis).

| Create Service Request                                                                                                    | 🖸 Back 🔻 🗋 |
|----------------------------------------------------------------------------------------------------|------------|
| X Cancel                                                                                                    |            |
| Image: Select Category     2     3     Image: Select Category       Select Category     Enter Service<br>Request Data     Confirmation       Image: Previous     Next     Confirm and Send |            |
| ▼ Service Request Data                                                                                                    |            |
| General Data                                                                                                    |            |
| Description:* Create Report for Time Management                                                                                                    |            |
| ▼ Detailed Description                                                                                                    | ⊠          |
| Create Report for Time Management.<br>Include information about business area time consumption.                                                                                            |            |

Nakon unosa svih podataka na treći korak prelazi se pritiskom na gumb Next (sljedeći).

Treći korak daje pregled zahtjeva za uslugu. Ako su potrebne određene izmjene, klikom na *Previous* (Prethodni) moguće je vratiti se na jedan od prethodnih koraka. Ako je zahtjev za uslugu spreman za slanje odjelu za podršku isto se čini klikom na gumb *Confirm and Send* (Potvrdi i pošalji).

| Create Service Request                                                                          | 🖸 Back 👻 🗔 👻 |
|-------------------------------------------------------------------------------------------------|--------------|
| XCancel                                                                                         |              |
| Image: Select Category     Enter Service<br>Request Data     Confirmation                       |              |
| Previous     Next     Confirm and Send     Summary                                              |              |
| General Data                                                                                    |              |
| Description: Create Report for Time Management                                                  |              |
| Description<br>13.06.2014 14:34:29 Reporting Customer /                                         |              |
| Create Report for Time Management.<br>Include information about business area time consumption. |              |
|                                                                                                 |              |

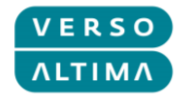

# 3.3. Upravljanje incidentima i zahtjevima za uslugu

Zaslon za pregled dokumenta izgleda ovako:

| Incident (VAR): 1000000120, Error while posting                                                                                                    | 🖸 Back 🔻 🖸 👻                                                                                                    |
|----------------------------------------------------------------------------------------------------|----------------------------------------------------------------------------------------------------|
| Save and Reply 📝 Edit 🏠 New 🛛 💥 Cancel 🛛 Confirm 🗍 Withdraw                                                                                                    | / 🖨                                                                                                    |
| Summary                                                                                                    | Text Log Categorization Attachments                                                                                                    |
| General Data<br>ID: 1000000120<br>Description: Error while posting<br>Related Partners                                                                                                    | Text Log     Maximum Lines:     30     Text Type:     All ent       Description       16.06.2014     00:46:49     Reporting Customer /       While posting in transaction Y transaction crashes with error. |
| Reported by: Reporting Customer<br>Contact Person:<br>Support Team: L1_ALDI<br>Message Processor:                                                                                                 |                                                                                                    |
| Processing Data<br>Impact: High<br>Urgency: High<br>Priority: 2: High<br>Status: New                                                                                                    |                                                                                                    |
| Reference Objects           Installed Base Component:         3328         COMPSW01           Configuration Item:         71000901         COMPSW01           Reference Objects         SAP Notes |                                                                                                    |
| Installed Base         Description         Component           1         SOL_MAN_DATA_REP         3328                                                                                            | Component Product ID Description<br>COMPSW01 71000901 COMPSW01                                                                                                    |

Promjena postojećeg dokumenta pokreće se klikom na gumb Edit (uredi).

Ako je dokument kreiran greškom, a još uvijek je u statusu *New*, moguće ga je otkazati klikom na gumb *Withdraw*.

Ako je dokument došao do kraja svog životnog ciklusa zatvoriti se može klikom na gumb Confirm.

| Incident (VA   | AR): 1000000 | 120, Erroi | while po | osting   |  |
|----------------|--------------|------------|----------|----------|--|
| Save and Reply | Edit   PNew  | Cancel     | Confirm  | Withdraw |  |

Za dodavanje privitka potrebno je kliknuti na karticu Attachments (privitci).

| Text Log Categorization | Attachments      |                                       |
|-------------------------|------------------|---------------------------------------|
| Attachment CURL With    | Template Advance | E E E E E E E E E E E E E E E E E E E |
| i No result found       |                  |                                       |

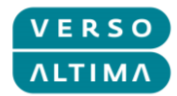

Za slanje odgovora Procesoru potrebno je kliknuti na gumb Save and Reply (spremi i odgovori):

| Incident (VA   | R): 1000000120, Error while posting               |  |
|----------------|---------------------------------------------------|--|
| Save and Reply | []≧Edit]   [] New   X Cancel   Confirm   Withdraw |  |

Otvara se skočni prozor u koji je potrebno unijeti poruku i kliknuti na gumb *Send Reply* (Pošalji odgovor).

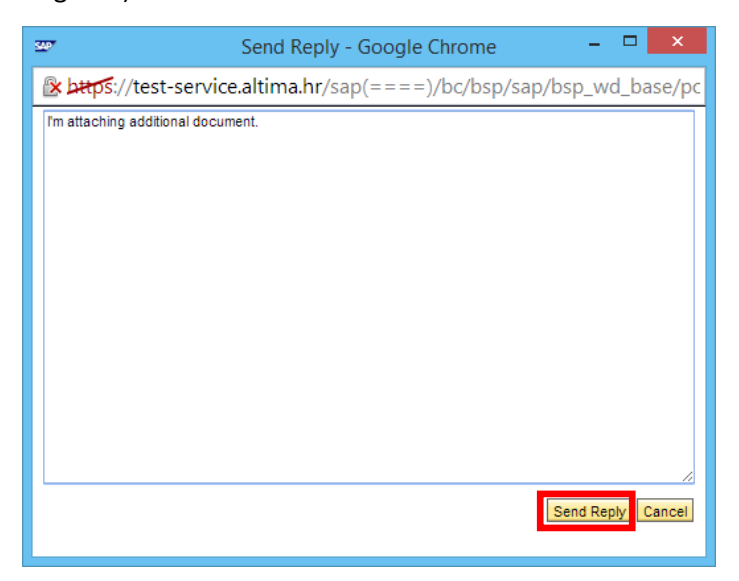

### 3.4. Funkcija zamjenika

Možete je da se Reporter imenuje kao zamjenik za kolegu, ili da imenuje kolegu svojim zamjenikom. Opcija upravljanja zamjenama nalazi se u dijelu kokpita s nazivom *Reported By Me* (poruke koje sam prijavio) – gumb *Manage Substitutes* (upravljanje zamjenama).

Ova opcija Reporteru omogućava da vidi i upravlja svim dokumentima dodijeljenim kolegi te da ih obrađuje kao da su dodijeljene njemu. Radnje poduzete u svojstvu zamjenika bit će zabilježene kao da ih je odradio Reporter koji njima upravlja, a ne Reporter kojeg se zamjenjuje.

| My       | Messages - Reporte                           | d By Me                             |              |           |           |                  |               |                            | 🖻 × |
|----------|----------------------------------------------|-------------------------------------|--------------|-----------|-----------|------------------|---------------|----------------------------|-----|
| Re       | sult List: 3 Messages                        | Found                               |              |           |           |                  |               |                            |     |
| Me       | essage Type: All                             | Status: Open and Closed             | -            |           |           |                  |               |                            |     |
|          |                                              |                                     |              |           |           |                  |               | 0                          | Ø   |
|          | ID                                           | Description                         | Posting Date | Priority  | Transacti | Transaction Type | User Status   | Person Responsible         |     |
|          | 200000022                                    | Create Report fot Time Management   | 13.06.2014   | 3: Medium | SMRQ      | Service Request  | New           |                            |     |
|          | 100000119                                    | Report X running slow               | 13.06.2014   | 2: High   | ZMIV      | Incident (VAR)   | Author Action | Lea Gagulić / 10000 Zagreb |     |
|          | 100000101                                    | System production slowdown          | 11.06.2014   | 3: Medium | ZMIV      | Incident (VAR)   | In Process    | Lea Gagulić / 10000 Zagreb |     |
| Ye<br>Ma | our assigned Business P<br>anage Substitutes | Partner: Reporting Customer / (583) |              |           |           |                  |               | Maximum Number of Results: | 100 |

Pritiskom na gumb *Manage Substitutes* (upravljanje zamjenama) otvara se skočni prozor na kojem se odabire jedna od mogućnosti zamjene. Klikom na gumb Add (dodaj) odabire se željena opcija.

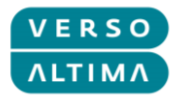

| 54 <b>9</b> 7 | Substitution - Google Chrome 🚽 🗖 🗙                                    |    |
|---------------|-----------------------------------------------------------------------|----|
| D             | test-service.altima.hr/sap(====)/bc/bsp/sap/bsp_wd_base/popup_buffere | ed |
|               | Save Close                                                            | Î  |
|               | Business Partners Who Substitute for Me     Add                       |    |
|               | ▼ Business Partners for Whom I Substitute  Add                        |    |
|               | i No result found                                                     | -  |

Nakon unosa zamjenika i razdoblja zamjene promjene se spremaju klikom na gumb Save (Spremi).

| 500° |            |                  | Substitution - Google Chrome         |               | - 🗆 ×          |
|------|------------|------------------|--------------------------------------|---------------|----------------|
| 🗋 te | st-service | e.altima.hr/sap  | o(====)/bc/bsp/sap/bsp_wd_base/popup | _buffered_fra | ame_cached.hti |
| B    | Save   🗙   | Close            |                                      |               |                |
|      | ' Business | Partners Who Su  | bstitute for Me 🛛 🖓 Add              |               |                |
|      | Action     | Business Partner | Business Partner Name                | Valid From    | Valid To       |
|      | 11 🖌       | 23.06.2014 🔄     | 30.06.2014 😰                         |               |                |
| •    | Business   | Partners for Who | m I Substitute 🗳 Add                 |               |                |
|      | Action     | Business Partner | Business Partner Name                | Valid From    | Valid To       |
|      | 11 🖌       | 121 🗇            | Customer Partner / D-                | 23.06.2014 😰  | 30.06.2014 🔄   |
|      |            |                  |                                      |               |                |

Svi dokumenti koji se odnose na zamijenjenog kolegu bit će prikazane u dijelu *My Messages – Reported By Me* (Moje poruke – Poruke koje sam prijavio) uz napomenu da je Reporter zamjenik:

| age Type: All | ▼ Status: Ope         | en and Closed 💌 |                      |        |                  |             |                           |
|---------------|-----------------------|-----------------|----------------------|--------|------------------|-------------|---------------------------|
|               |                       |                 |                      |        |                  |             | e /                       |
| ID            | Description           | Posting Date    | Priority             | Transa | Transaction Type | User Status | Person Responsible        |
| 200000029     | Get new router        | 18.06.2014      | 3: Medium            | SMRQ   | Service Request  | New         |                           |
| 1000000141    | Network downtime      | 18.06.2014      | 1: Very High         | ZMIV   | Incident (VAR)   | Confirmed   | Lea Gagulić / 10000 Zagre |
| 200000026     | Report XYZ request    | 17.06.2014      | 3: Medium            | SMRQ   | Service Request  | Withdrawn   |                           |
| 100000132     | Database unresponsive | 17.06.2014      | 1: Very High         | ZMIV   | Incident (VAR)   | New         |                           |
| 100000128     | Slowdown in Report    | 17.06.2014      | 2: High              | ZMIV   | Incident (VAR)   | Confirmed   | Lea Gagulić / 10000 Zagre |
| 100000120     | Error while posting   | 16.06.2014      | 2: High              | ZMIV   | Incident (VAR)   | New         |                           |
|               |                       | <b>4</b> E      | lack 1 <u>2</u> Forv | vard 🕨 |                  |             |                           |